## คู่มือจองรถสุขา องค์การบริหารส่วนจังหวัดสุรินทร์

องค์การบริหารส่วนจังหวัดสุรินทร์ มีหน้าที่ในการให้บริการสาธารณะให้แก่ประชาชนในเขตจังหวัดสุรินทร์ และเพื่อเป็นการพัฒนางาน ลดขั้นตอนในการให้บริการ เพิ่มความสะดวกแก่ประชาชนในการเข้าถึงบริการสาธารณะ ขององค์การบริหารส่วนจังหวัดสุรินทร์ จึงได้เปิดให้ประชาชนสามารถจองรถสุขา องค์การบริหารส่วนจังหวัดสุรินทร์ ผ่านระบบออนไลน์ (E-Service) ดังนั้น เพื่อให้ประชาชนสามารถจองรถสุขาได้อย่างถูกต้อง จึงจัดทำ "คู่มือการจองรถสุขา องค์การบริหารส่วนจังหวัดสุรินทร์" โดยมีขั้นตอนการขอรับบริการ ดังนี้

## ขั้นตอนการขอรับบริการ

เข้าเว็ปไซต์ องค์การบริหารส่วนจังหวัดสุรินทร์ <u>https://surinpao.go.th/home/</u> เลื่อนลงมา
บริเวณกลางเว็ปไซต์จะปรากฏเมนู e-service เลือกเมนูย่อย e-service สำหรับประชาชน

| 14:56 🔉                                                                          | <b>.</b> 11 5G 100                                                  | 14:56 🔉                       | <b>.11</b> 5G                           |
|----------------------------------------------------------------------------------|---------------------------------------------------------------------|-------------------------------|-----------------------------------------|
| E Correction Surin Province                                                      | <b>มริหารส่วนจังหวัดสุรินทร์</b><br>ial Administrative Organization | F- Service                    |                                         |
| การพิจารณาร่างแผ่ง<br>2566 – 2570 ) เพิ่ม<br>ขององค์การบริหารส<br>10 เมษายน 2024 | นพัฒนาท้องถิ่น (พ.ศ.<br>แติม ครั้งท ี่ 1/2567<br>ไวนจังหวัดสุรินทร์ |                               |                                         |
| <b>ประชาสัมพันธ์การป้<br/>ในช่วงฤดูร้อนของปร</b><br>10 เมษายน 2024               | องกันโรคติดต่อที่เกิด<br>ระเทศไทย                                   | E - S<br>สำหรับข              | ervice<br>ประชาชน                       |
|                                                                                  | (คิ<br>พังหม                                                        | ດູເ                           | พิ่มเติม                                |
| SSUUMISS<br>That Govern                                                          | ieซื้อรัครับมาครัฐ                                                  |                               |                                         |
| 🔺 🗖 ເຊື່ອ ເຊັ່ນ ເ                                                                | E-SERVICE                                                           |                               |                                         |
|                                                                                  |                                                                     | ()<br>สวัสดีค่ะ ! มีอะไรให้เช | ร <b>บริหารส่วนจังหวั</b><br>ราช่วยคะ ? |
| จัดการการอนุญาต COOK                                                             | IES                                                                 | จัดการการอนุญาต COOI          | KIES                                    |
| 🔒 surir                                                                          | npao.go.th                                                          | suri                          |                                         |

2. ตรวจสอบอัตราค่าธรรมเนียม โดยคลิกที่

https://www.surinpao.go.th/datacenter/law/charge62.pdf

## 3. คลิกที่ "จองรถสุขาออนไลน์"

https://docs.google.com/forms/d/e/1FAIpQLSdnGXT0SlIVy8G\_8905PiXq5L9LDlYtXDe8LJbkC36 sXGaS2A/viewform จะปรากฏแบบฟอร์มให้ท่านกรอกข้อมูล กรอกข้อมูลให้ครบถ้วน หากมี \* สีแดง ที่หัวข้อ จะเป็นข้อมูลที่จำเป็นต้องกรอกให้ ครบถ้วน ตัวอย่างเช่น

|   | 16:08 🔌                                                                                                    | <b>1</b> 5G <mark>99</mark> )                                                                     |
|---|----------------------------------------------------------------------------------------------------|---------------------------------------------------------------------------------------------------|
|   | ระบบจองร<br>องค์การบรี<br>จังหวัดสุริเ                                                                                               | รถสุขา<br>ริหารส่วน<br>เทร์                                                                       |
|   | aoemkarnsiree@gmail      บันทึกฉบับร่างแล้ว     ระบบจะบันทึกชื่อและรูปร     Google เมื่อคุณอัปโหลด     * ระบุว่าเป็นคำถามที่จำเมื่อง | l. <b>com สลับบัญชี</b><br>ภาพที่เชื่อม โยงกับบัญชี<br>ไฟล์และส่งแบบฟอร์มนี้<br>ป <mark>็น</mark> |
|   | <b>ชื่อ - สกุล *</b><br>น.ส. สุดใจ สวยมาก                                                                                            | •                                                                                                 |
|   | <b>ที่อยู่หน่วยงาน</b><br>องค์การบริหารส่วนจังหวั                                                                                    | ดสุรินทร์ ถนนหลักเมือง ต. ใา                                                                      |
| ! | <b>เบอร์โทรศัพท์ *</b><br>044515581                                                                                                  |                                                                                                   |
|   | docs.                                                                                                    | google.com                                                                                        |

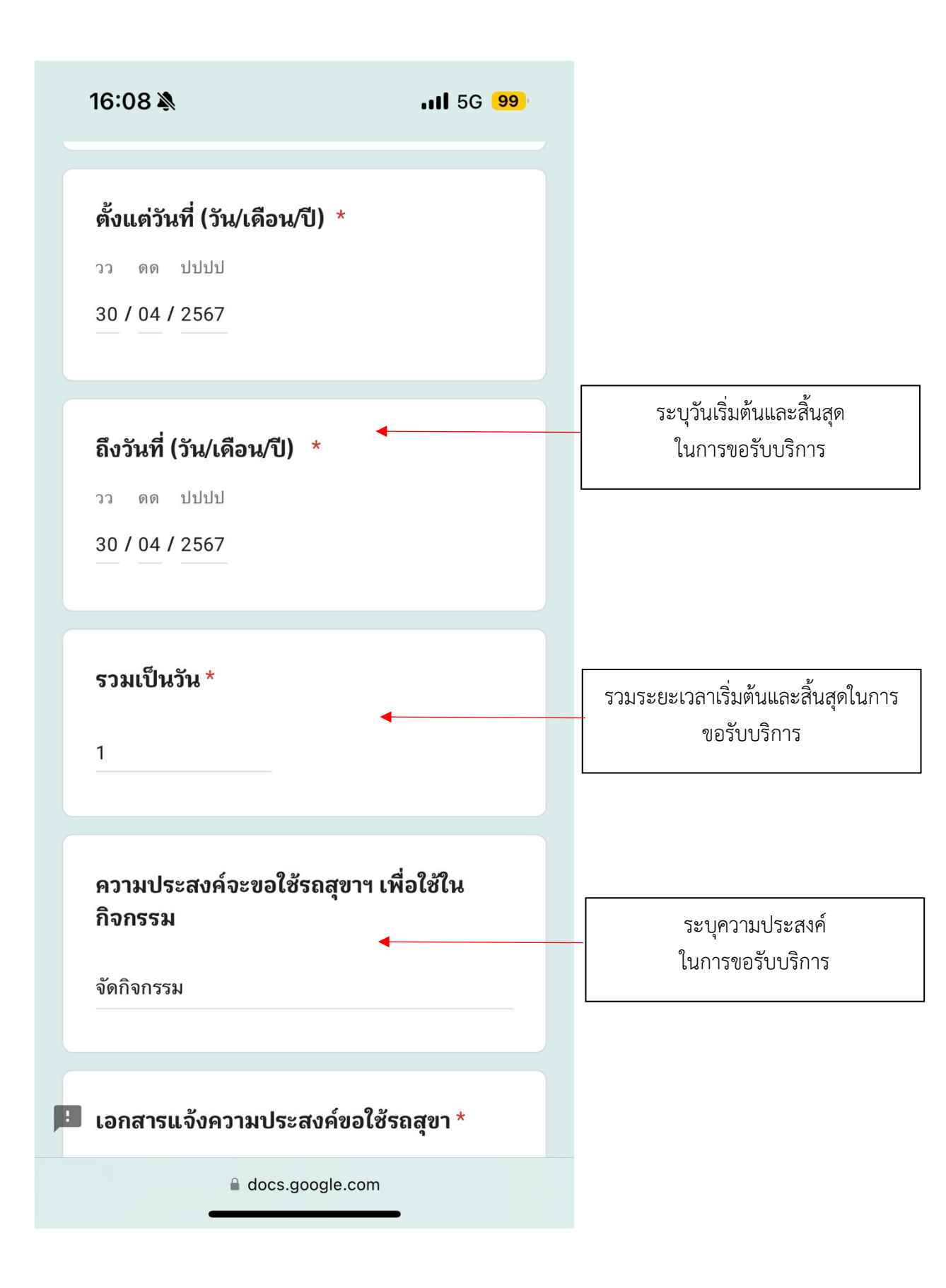

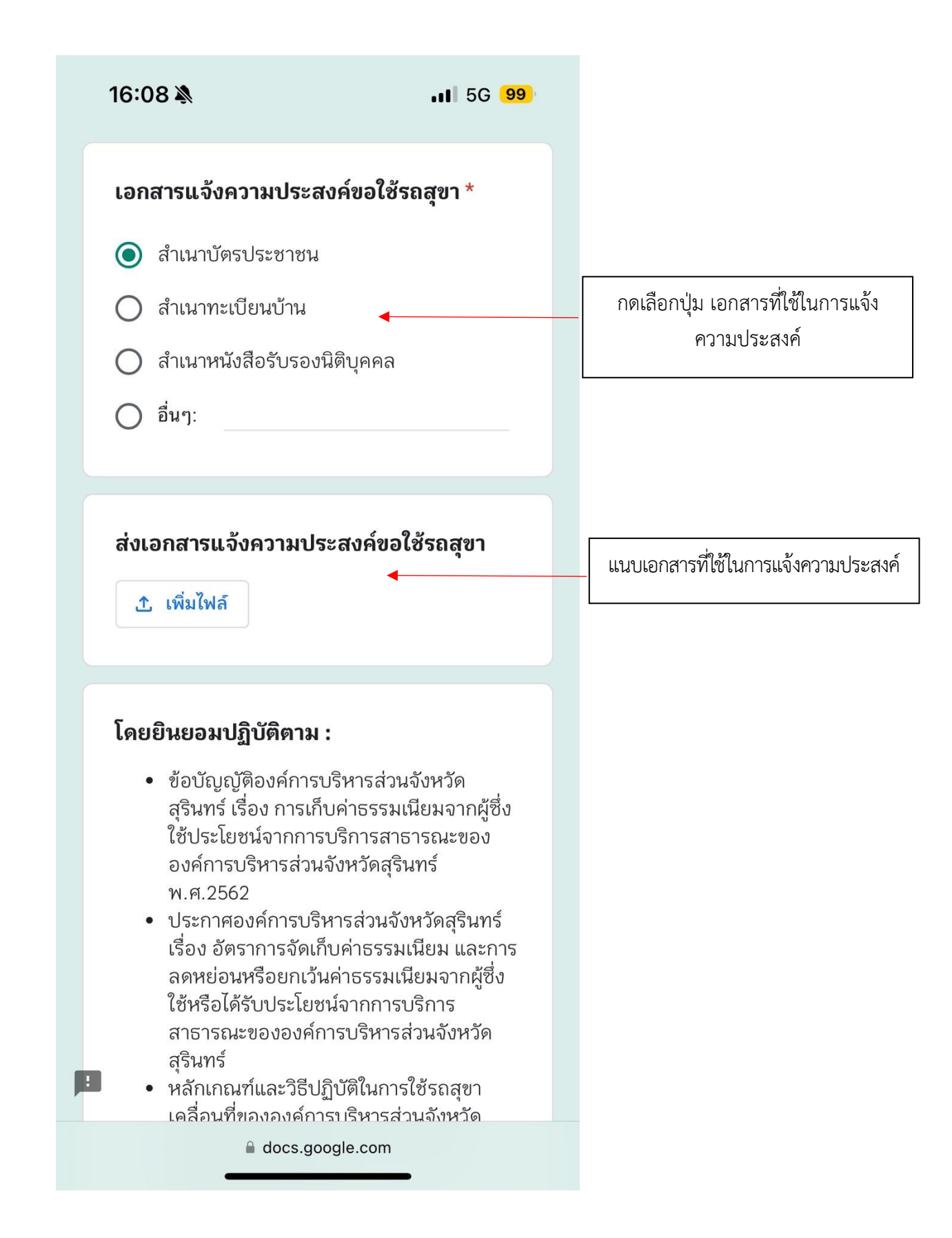

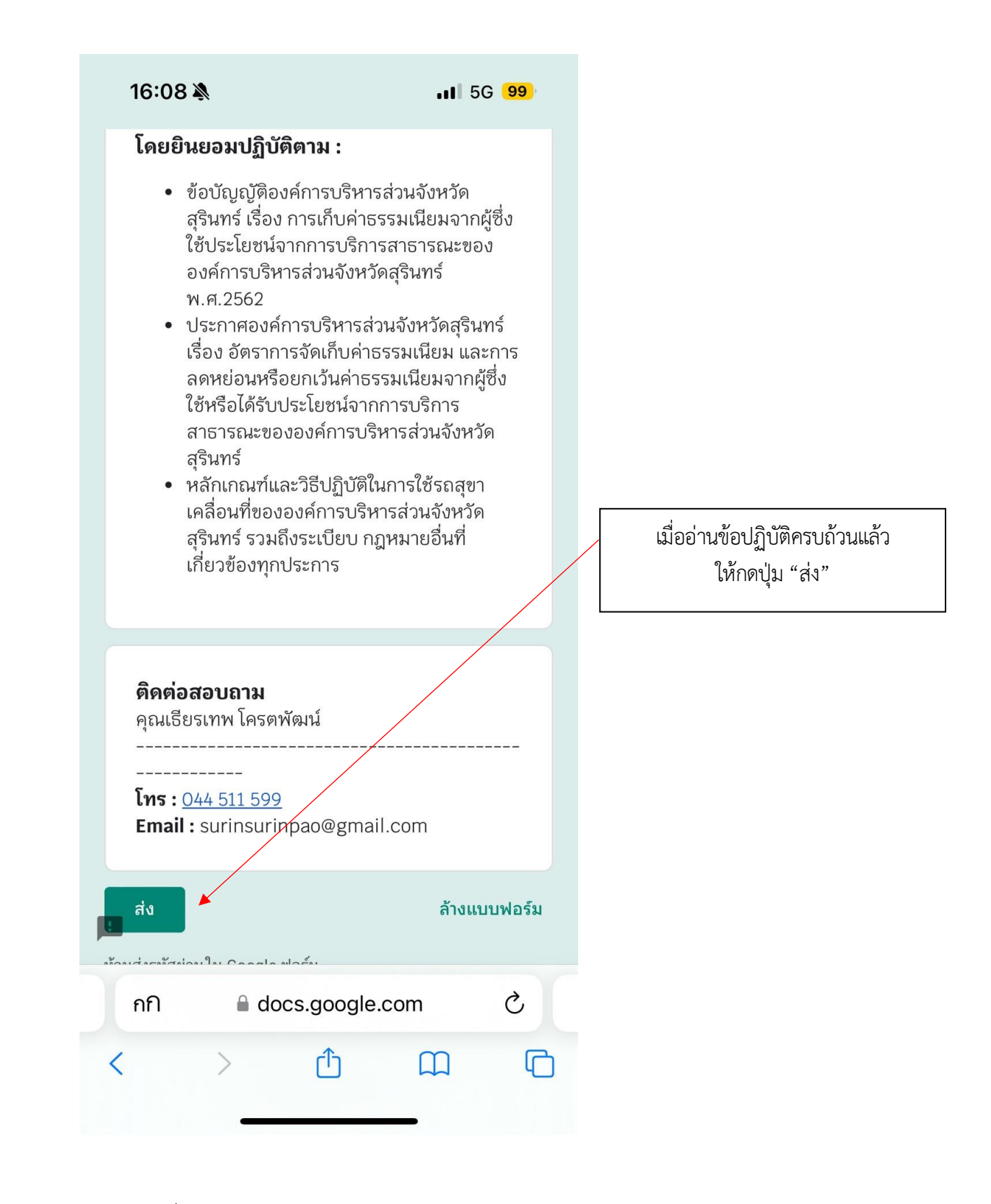

5. เจ้าหน้าที่จะโทรแจ้งสถานะการจอง